# **VENUS CONTROL SUITE**

## FIRST TIME LOG IN

A user in Venus Control Suite is identified by a unique email address, which serves as the username for logging in. User access to the account is defined by the account administrator.

### FIRST TIME LOG IN

- 1. Venus Control Suite login page can be found at https://venus.daktronics.com.
- 2. Enter in email address and password that has been supplied by the account administrator and click **Login** (see figure 1).
- 3. User will be prompted to change their password.
- 4. Under New Password, enter in desired password (see figure 2).
- 5. Retype password under Confirm Password box (see figure 2).
- Update the Additional Information box as necessary and click Save (see figure 3).
- 7. User will be directed to the Venus Control Suite Dashboard.

| Login         |                    |
|---------------|--------------------|
| Email         |                    |
| softwaretrain | ing@daktronics.com |
| Password      |                    |
|               |                    |

VENILS CONTROL SUITE

#### Figure 1: Login Page

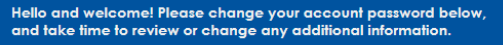

#### Update Password

| In Deservord     |  |
|------------------|--|
| iew rassword     |  |
| •••••            |  |
| Confirm Password |  |
| •••••            |  |

#### Figure 2: Changing Password

| Additional Information |
|------------------------|
| irst Name              |
|                        |
| ast Name               |
|                        |
| none Number            |
| ddress Line 1          |
|                        |
| ddress line 2          |
|                        |
| ity                    |
| Inte / Province        |
| die / Hornice          |
| ostal Code             |
|                        |
| Country                |
|                        |
|                        |
| lave                   |
|                        |

Figure 3: Additional Information

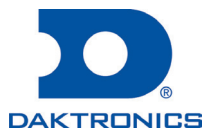